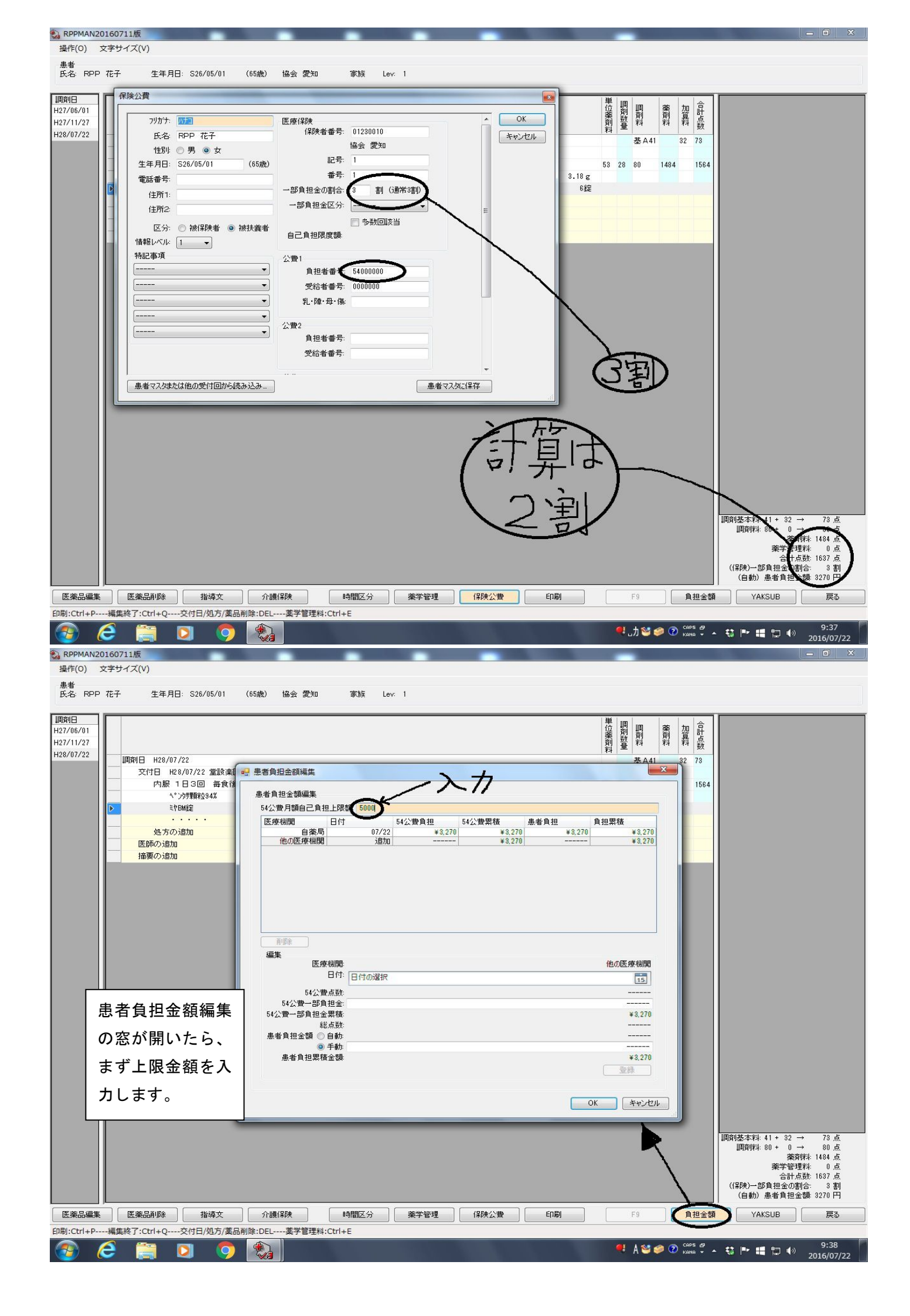

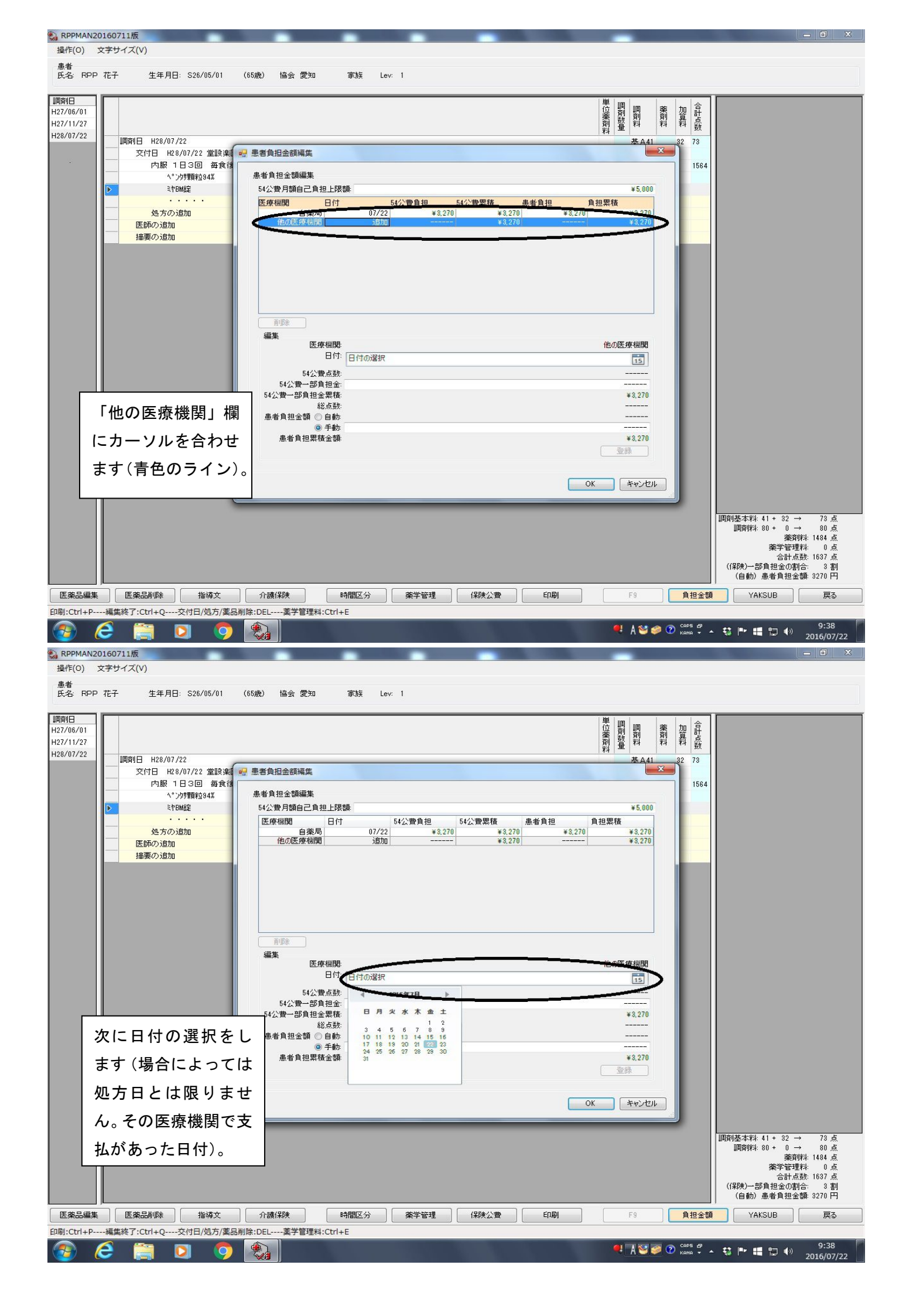

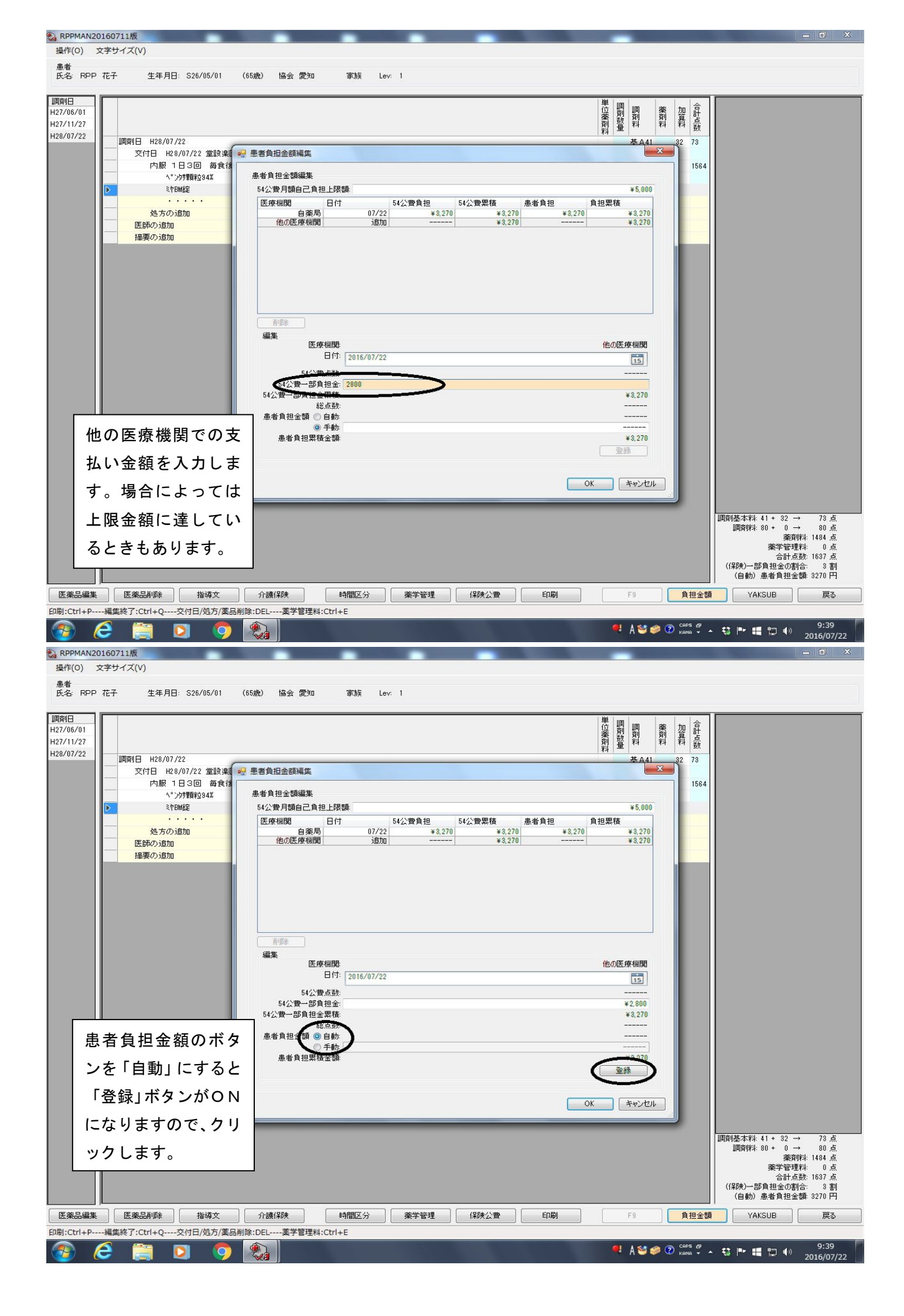

| <ul> <li>RPPMAN20160711版<br/>操作(O) 文字サイズ(V)<br/>患者</li> </ul>                                                                                                    |                                                                                                    |                                                                                                    | -                                                                                                    |                                                                                                    |
|----------------------------------------------------------------------------------------------------|----------------------------------------------------------------------------------------------------|----------------------------------------------------------------------------------------------------|----------------------------------------------------------------------------------------------------|----------------------------------------------------------------------------------------------------|
| 民名 RPP 花子 生年月日: S26/05/01 (6)<br>調算日<br>H27/06/01                                                                                                    | 歲) 協会 愛知 家族 Lev. 1                                                                                                    | —————————————————————————————————————                                                                                                    | 調業加合計                                                                                                    |                                                                                                    |
| H27/1727<br>H28/07/22<br>取付日 H28/07/22 堂話決選 →<br>文付日 H28/07/22 堂話決選 →<br>内服 1日3回 毎食往<br>、* 沙疗顆粒34%<br>* * ひり顆粒34%<br>* * ひり顆粒34%<br>* * ひり顆粒34%<br>* * ひり顆粒34%<br>* * ひり類粒34%<br>* * ひり類粒34%<br>* * ひり類粒34%<br>* * ひり類粒34%<br>* * ひり類粒34%<br>* * ひり類粒34%<br>* * ひり類粒34%<br>* * ひり類粒34%<br>* * ひり類粒34%<br>* * ひり見数<br>* * ひりの近ちの<br>「「」」                                                                                                    | 患者負担金額編集 患者負担金額編集 54公費月額自己負担上限額 医療機関 日付 54公費負担 他の医療機関 07/22 22 他の医療機関 36加                                                                                                    | 54公費累積 愚者負担 負担累<br>800 ¥2.800<br>¥2.800 ¥2.800<br>200 ¥5.600 ¥3.220<br>¥5.000                                                                                                    | ⊕     ₹4     ₹4     ₹4     数       基▲41     32     73       ▲     ▲     32     73       ▲     ★     5,000     1564       ¥5,000     ₹6,070     ↓     1564                                                                                                    |                                                                                                    |
| 「他の医療機関」に                                                                                                    | 編集<br>医療機関<br>日付: 2015/07/22<br>54公費→認負担金:<br>54公費→認負担金築務:<br>総点数:<br>患者負担金額 自動<br>● 手動<br>● 手動                                                                                                    | 他                                                                                                    | の医療機関<br>15<br>                                                                                                    |                                                                                                    |
| 公費一部負担金額が                                                                                                    | 患者負担累積金額                                                                                                    |                                                                                                    | ¥3,270<br>登録                                                                                                    |                                                                                                    |
| セットされたことを                                                                                                    |                                                                                                    | ОК                                                                                                    | **>セル                                                                                                    |                                                                                                    |
| 確認します。                                                                                                    |                                                                                                    |                                                                                                    |                                                                                                    | 調剤基本料: 41 + 32 → 73 点<br>調剤料: 80 + 0 → 80 点                                                                                                    |
|                                                                                                    |                                                                                                    |                                                                                                    |                                                                                                    | 萊莉料: 1484 点<br>菜学管理料: 0 点<br>合計点数: 1687 点<br>((採秧)→部負担金の割合: 3 割<br>(自動) 患者負担金額: 3270 円                                                                                     |
|                                                                                                    | 介護保険 時間区分 薬学管理                                                                                                    | 保険公費                                                                                                    | F9 負担金額                                                                                                    | YAKSUB 戻る                                                                                                    |
|                                                                                                    |                                                                                                    |                                                                                                    | 🤻 А 🥸 🥔 🕐 сарб 🛱 .                                                                                                    | • 🛟 🍽 🏭 🔛 🐠 9:40<br>2016/07/22                                                                                                    |
|                                                                                                    |                                                                                                    |                                                                                                    |                                                                                                    |                                                                                                    |
| <ul> <li>         RPPMAN20160711版<br/>操作(0) 文字サイズ(V)      </li> </ul>                                                                                                    |                                                                                                    | -                                                                                                    | -                                                                                                    |                                                                                                    |
| <ul> <li>         RPPMAN20160711版</li></ul>                                                                                                    | 歲) 協会 愛知 家族 Lev. 1                                                                                                    |                                                                                                    | -                                                                                                    |                                                                                                    |
| ■ RPPMAN20160711版<br>操作(0) 文字サイズ(V)<br>患者<br>氏名 RPP 花子 生年月日: S26/05/01 (6日<br>間前日<br>H27/10/07                                                                                                    | 5歲) 協会 愛知 家族 Lev. 1                                                                                                    | 単位英語                                                                                                    | 調測到料料                                                                                                    |                                                                                                    |
| <ul> <li>▲ RPPMAN20160711版<br/>操作(0) 文字サイズ(V)<br/>患者<br/>氏名: RPP 花子 生年月日: S26/05/01 (6日<br/>1939日<br/>H27/05/01<br/>H27/11/27<br/>H28/07/22<br/>気付日 H28/07/22 堂設実<br/>文付日 H28/07/22 堂設実<br/>の一<br/>内服 1日3回 毎食後<br/>く<sup>2</sup>沙狩野粒34%</li> <li>● ミヤBM錠<br/>公方の追加<br/>播集の追加</li> </ul>                                                                                                    | 5歲) 協会 愛知 家族 Lev. 1           墨者負担金額編集           基者負担金額編集           54公費月額自己負担上限額:           医療機関         日付 54公費負担           (1) (1) (1) (1) (1) (1) (1) (1) (1) (1)                                                                                                    | 単位<br>位<br>第<br>第<br>第<br>54公費累積 患者負担 角担果<br>800 *2,800 *2,800<br>200 *5,000 *3,270<br>*5,000                                                                                                    | ■<br>副<br>副<br>副<br>副<br>副<br>副<br>副<br>副<br>調<br>期<br>調<br>期<br>調<br>調<br>調<br>調<br>調<br>調<br>調<br>調<br>調<br>調<br>調<br>調<br>調                                                                                                    |                                                                                                    |
| <ul> <li>▲ RPPMAN20160711版<br/>操作(0) 文字サイズ(V)</li> <li>▲考<br/>氏名 RPP 花子 生年月日: S26/05/01 (6)</li> <li>107/102<br/>H27/06/01<br/>H27/07/22</li> <li>四期日 H28/07/22 堂話楽庫<br/>「内服 1日3回 再食は<br/>へ*ング野時込4%</li> <li>● ミヤ白城道<br/>少、ミヤ日城道<br/>少、シア野時込4%</li> <li>● ミヤ白城道<br/>少、シア野時込4%</li> <li>● ミヤ白城道<br/>小、ジガ野時込4%</li> <li>● ミヤ白城道<br/>小、ジガ野時込4%</li> <li>● ミヤ白城道<br/>小、ジガ野時込4%</li> <li>● ミヤ白城道<br/>小、ジガ野時込4%</li> <li>● ミヤ白城道<br/>小、ジガ野時込4%</li> <li>● ミヤ白城道<br/>小、ジガ野時込4%</li> <li>● ミヤ白城道<br/>小、ジガ野時込4%</li> <li>● ミヤ白城道<br/>小、ジガ野時込4%</li> <li>● ミヤ白城道<br/>小、ジガ野時込4%</li> <li>● ミヤ白城道</li> <li>● ション・<br/>小、ジガ野時込4%</li> <li>● ション・<br/>小、ジオワ<br/>市場(1)</li> <li>● ション・<br/>小、ジオワ<br/>市場(1)</li> <li>● ション・<br/>小、ジオワ<br/>市場(1)</li> <li>● ション・<br/>小、ジオワ<br/>市場(1)</li> <li>● ション・<br/>小、ジオワ<br/>市場(1)</li> <li>● ション・<br/>小、ジオワ<br/>市場(1)</li> <li>● ション・<br/>小、<br/>小、<br/>小、<br/>小、<br/>小、<br/>小</li> <li>● ション・<br/>小、<br/>小</li> <li>● ション・<br/>小</li> <li>● ション・<br/>小<td>読為) 協会 愛知 家族 Lev. 1    聖者負担金額編集 54公費月額自己負担上限額: 医療機関 日付 54公費負担 (22) 10.027/22 1370</td><td>単位<br/>第<br/>第<br/>54公費累積 患者負担 負担累<br/>800 *2,500 *2,500<br/>200 *5,000 *3,270<br/> *5,000 *3,270</td><td>■<br/>副<br/>副<br/>数<br/>数<br/>数<br/>数<br/>数<br/>数<br/>数<br/>数<br/>数<br/>数<br/>数<br/>数<br/>数</td><td></td></li></ul>                                                                                                    | 読為) 協会 愛知 家族 Lev. 1    聖者負担金額編集 54公費月額自己負担上限額: 医療機関 日付 54公費負担 (22) 10.027/22 1370                                                                                                    | 単位<br>第<br>第<br>54公費累積 患者負担 負担累<br>800 *2,500 *2,500<br>200 *5,000 *3,270<br>*5,000 *3,270                                                                                                    | ■<br>副<br>副<br>数<br>数<br>数<br>数<br>数<br>数<br>数<br>数<br>数<br>数<br>数<br>数<br>数                                                                                                    |                                                                                                    |
| ★ RPPMAN20160711版<br>操作(0) 文字サイズ(V)<br>▲ *<br>氏名 RPP 花子 生年月日: 526/05/01 (6)<br>1939日<br>H27/10/21<br>H27/17/22<br>57(1日 H28/07/22 堂談楽<br>「内服 1日3回 再食作<br>へ"沙理解控34%<br>> * 1048定<br>少 * 1048定<br>少 * 1048定<br>少 * 1048定<br>少 * 1048定<br>少 * 1048定<br>少 * 1048定<br>少 * 1048定<br>少 * 1048定<br>少 * 1048定<br>少 * 1048定<br>少 * 1048定<br>少 * 1048定<br>少 * 1048定<br>少 * 1048定<br>少 * 1048定<br>少 * 1048定<br>少 * 1048定<br>少 * 10482<br>かんのうきか<br>语源のうきか<br>音楽のうきか                                                                                                    | 3歳) 協会 愛知 家族 Lev 1   豊者負担金額編集   54公費月額自己負担上限額:   医療規則   日付   54公費月額自己負担上限額:   医療規則   日付   54公費月額自己負担   107/22   107/22   107/22   107/22   107/22   107/22   107/22   107/22   107/22   107/22   107/22   107/22   107/22   107/22   107/22   107/22   107/22   107/22   107/22   107/22   107/22   107/22   107/22   107/22   107/22   107/22   107/22   107/22   107/22   107/22   107/22   107/22   107/22   107/22   107/22   107/22   107/22   107/22   107/22   107/22   107/22   107/22   107/22   107/22   107/22   107/22   107/22   107/22   107/22   107/22   107/22   107/22   107/22   107/22   107/22   107/22   107/22   107/22   107/22   107/22   107/22   107/22   107/22   107/22   107/22   107/22   <                                                                                                    | 日本     日本     日 | ■<br>副<br>副<br>素<br>本<br>41<br>*5,000<br>本<br>5,000<br>45,000<br>1537<br>*3,270<br>*5,200<br>*5,000<br>1537<br>*3,270<br>*5,200<br>*5,000<br>1537<br>*3,270<br>*5,000<br>1537<br>*3,270<br>*5,000<br>1537<br>*3,270<br>*5,000<br>1537<br>*3,270<br>*5,000<br>1537<br>*3,270<br>*5,000<br>1537<br>*3,270<br>*5,000<br>1537<br>*3,270<br>*5,000<br>1537<br>*3,270<br>*5,000<br>*5,000<br>*5,270<br>*5,000<br>*5,270<br>*5,270<br>*5,000<br>*5,270<br>*5,270<br>*5,270<br>*5,270<br>*5,270<br>*5,000<br>*5,270<br>*5,270<br>*5,270<br>*5,270<br>*5,000<br>*5,270<br>*5,270<br>*5,270<br>*5,270<br>*5,000<br>*5,270<br>*5,270<br>* |                                                                                                    |
| ★ RPPMAN20160711版<br>操作(0) 文字サイズ(V)<br>▲ *<br>氏名 RPP 花子 生年月日: 526/05/01 (6)<br>H27/06/01<br>H27/07/22<br>UPJ服 1日 3回 再食は<br>小*ンが野時24%<br>> * tPLME<br>ターク)追加<br>医時の)追加<br>医時の)追加<br>海渠の)追加                                                                                                    | (読) 協会 愛知 家族 Lev. 1   (読) 協会 愛知 家族 Lev. 1     (注) 日本 (注) 日本 ( | 日本     日本     日 | ■<br>副<br>副<br>数<br>本<br>41<br>本<br>5,000<br>本<br>5,000<br>1564<br>*5,000<br>1564<br>*5,000<br>1564<br>*5,000<br>*5,000<br>1637<br>*3,270<br>*3,270<br>*3,000<br>*5,000<br>*5,   |                                                                                                    |
| ★ RPPMAN20160711版<br>操作(0) 文字サイズ(V)<br>▲<br>K& RPP 花子 生年月日: S26/05/01 (6)<br>103701<br>1427/11/27<br>1428/07/22<br>第7日 H28/07/22 堂歌楽<br>「内服 1日3回 毎食(<br>く <sup>×</sup> )が野野均4%<br>・ <sup>×</sup> け回艇定<br>・<br>、<br>※け回し、<br>医師の追加<br>医師の追加<br>语葉の追加<br>语葉の追加<br>法<br>をする。<br>次に「自薬局」にカー<br>ソルを持っていきま<br>す。                                                                                                    | 5歳) 協会 愛知 家族 Lev. 1       豊者負担金額編集       54公費月額自己負担上限額:       医療規関     日付       54公費月額自己負担上限額:       医療規関       日付     54公費月額日       107/22     *2       107/22     *2       107/22     *2       107/22     *2       107/22     *2       107/22     *2       107/22     *2       107/22     *2       107/22     *2       107/22     *2       107/22     *2       107/22     *2       107/22     *2       107/22     *2       107/22     *2       107/22     *2       107/22     *2       54公費-部員担金額     *1       患者負担愛額     *1       患者負担愛額     *1       ● 手動     ***       患者負担愛額     ***                                                                                                    |                                                                                                    | 開<br>開<br>開<br>開<br>開<br>開<br>開<br>開<br>開<br>開<br>開<br>開<br>開<br>開                                                                                                    |                                                                                                    |
| ▲ RPPMAN20160711版<br>操作(0) 文字サイズ(V)<br>株式名 RPP 花子 生年月日: S26/05/01 (6)<br>100/06/01<br>1427/10/27<br>1428/07/22<br>文付日 H28/07/22 生活染紙 (1)<br>の、次付日 H28/07/22 生活染紙 (1)<br>の、次付日 H28/07/22 生活染紙 (1)<br>の、水の振1日3回 再会(1)<br>、水の細胞(1)<br>を予め)追加<br>活象の)追加<br>活象の)追加 次に「自薬局」にカー<br>ソルを持っていきます。                                                                                                    | 5歳) 協会 愛知 家族 Lev 1                                                                                                    | 時間           54公費累積         生姜負担         角担駅           200         ¥2,500         ¥2,200           200         ¥5,000         ¥3,270            ¥5,000         ¥3,270                                                                                                    | 開設<br>開設<br>開設<br>第第<br>第第<br>第第<br>第<br>第<br>第<br>第<br>第<br>第<br>第<br>第<br>第                                                                                                    | □ □ ×       IIII利益本料: 41 + 32 → 73 点       IIIII利益: 80 + 0 → 80 点       薬剤料: 144 点       薬学管理科: 0点       合計点数: 1537 点       (月取)-部自担金(動): 6:33 副       (自動) 患者負担金額: 3270 円 |
| <ul> <li>▲ RPPMAN20160711版<br/>操作(0) 文字サイズ(V)<br/>▲ **<br/>氏名 RPP 花子 生年月日: 526/05/01 (6)<br/>第370<br/>H27/05/01<br/>H27/1/27<br/>日3回 毎食は<br/>ヘンジが野粒94%<br/>● ミヤBM設<br/>・ ペンジザ野粒94%<br/>● ミヤBM設<br/>・ ペンジザ野粒94%<br/>● ミヤBM設<br/>・ ペンジザ野粒94%<br/>● ミヤBM設<br/>・ ペンジサ野粒94%<br/>● ミヤBM設<br/>・ ペンジサ野粒94%<br/>● ミヤBM設<br/>● ミヤBM設<br/>● ミヤBM設<br/>● ミヤBM設<br/>● ミヤBM設<br/>● ミヤBM設<br/>● ミヤBM<br/>● ミヤBM<br/>● ミヤBM設<br/>● ミヤBM<br/>● ミヤBM設<br/>● ミヤBM設<br/>● ミヤBM<br/>● ミヤBM<br/>● ミヤBM<br/>● ミヤBM<br/>● ミヤBM<br/>● ミヤBM<br/>● ミヤBM設<br/>● ミヤBM<br/>● ミヤBM<br/>● ミヤ<br/>● ミヤBM<br/>● ミヤBM<br/>● ミヤ<br/>● ミヤ<br/>● ミヤ<br/>● ミヤ<br/>● ミヤ<br/>● ミヤ<br/>● ジャ<br/>● ミャ<br/>● ミヤ<br/>● ジャ<br/>● ジャ<br/>● ジ</li></ul> | 5歳) 協会 愛知     家族     Lev. 1       豊都負担金額編集     54公費月額自己負担上限額       54公費月額自己負担上限額       「「「」」「54公費負担       「「」」」「54公費負担       「」」」」「「」」「54公費負担       「」」」」」」」       「」」」」       「」」」」       「」」」」」       「」」」」」       「」」」」」       「」」」」」」       「」」」」」」」       「」」」」」」」       「」」」」」」」       「」」」」」」」」       「」」」」」」」」」       「」」」」」」」」」       「」」」」」」」」」」」」」       「」」」」」」」」」」」」」」」」」」」」」」」」」」」」」」」」」」」」                                                                                                    |                                                                                                    | 日本の1   日本の1   日本の1   日本の1   日本の1   日本の   日本の <                                                                                                    | □ □ ×<br>□ □ ×<br>□ □ □ □ □ □ □ □ □ □ □ □ □ □ □ □ □ □                                                                                                     |

| <ul> <li></li></ul>                                                                                                    |                                                                                                    |                                                                                                    |                                                                                                    |
|----------------------------------------------------------------------------------------------------|----------------------------------------------------------------------------------------------------|----------------------------------------------------------------------------------------------------|----------------------------------------------------------------------------------------------------|
| 患者<br>氏名: RPP 花子 生年月日: S26/05/01 (6                                                                                                    | 5歲) 協会 愛知 家族 Lev: 1                                                                                                    |                                                                                                    |                                                                                                    |
| 調約日<br>H27/06/01                                                                                                    |                                                                                                    | 単調調素加合                                                                                                    |                                                                                                    |
| H27/11/27<br>H28/07/22                                                                                                    |                                                                                                    |                                                                                                    |                                                                                                    |
| 交付日 H28/07/22 堂設楽 🦷<br>内服 1日3回 毎食後                                                                                                    | 患者負担金額編集                                                                                                    | 1564                                                                                                    |                                                                                                    |
| へ*ングザ戦和拉34%<br>▶ ミヤBM経定                                                                                                    | 患者負担金額編集<br>54公費月額自己負担上限額:                                                                                                    | ¥5,000                                                                                                    |                                                                                                    |
| <u>・・・・・</u><br>処方の追加                                                                                                    | 医療機関         日付         54公費負担         54公費累積           他の医療機関         07/22         ¥2.800         ¥                                                                                                    | 患者負担 負担累積<br>2,800 ¥2,800 ¥2,800                                                                                                    |                                                                                                    |
| 医師の追加           摘要の追加                                                                                                    | 自張局         07/22         ¥2,200         ¥           他の医療機関         追加          ¥                                                                                                    | 5,000 ¥ 8,270 ¥ 6,070<br>5,000 ¥ 8,070                                                                                                    |                                                                                                    |
|                                                                                                    |                                                                                                    |                                                                                                    |                                                                                                    |
|                                                                                                    |                                                                                                    |                                                                                                    |                                                                                                    |
|                                                                                                    |                                                                                                    |                                                                                                    |                                                                                                    |
|                                                                                                    |                                                                                                    | 白萊局                                                                                                    |                                                                                                    |
|                                                                                                    | 日付: 2016/07/22                                                                                                    | 15                                                                                                    |                                                                                                    |
|                                                                                                    | 54公費一部負担金:<br>54公費一部負担金課稿                                                                                                    | ¥2,200<br>¥5,000                                                                                                    |                                                                                                    |
|                                                                                                    | 患者負担 類 ○自動                                                                                                    | 1637<br>¥3,270                                                                                                    |                                                                                                    |
| 患者負担金額の手動                                                                                                    | 患者與坦累積金額                                                                                                    | ¥3,270                                                                                                    |                                                                                                    |
| ボタンをONにしま                                                                                                    |                                                                                                    |                                                                                                    |                                                                                                    |
| す。                                                                                                    |                                                                                                    | OK ++>セル                                                                                                    |                                                                                                    |
|                                                                                                    |                                                                                                    |                                                                                                    | <br> 調剤基本料:41 + 32 → 73 点<br> 調剤料:80 + 0 → 80 点                                                                                                    |
|                                                                                                    |                                                                                                    |                                                                                                    | 薬剤料: 1484 点<br>薬学管理料: 0 点<br>合計点数: 1637 点                                                                                                    |
|                                                                                                    |                                                                                                    | ◎ 7クロー <sup>、</sup> ジョットを共有由                                                                                                    | (保険)→部負担金の割合: 3割<br>(自動)患者負担金額:3270円                                                                                                    |
| 医藥品編集         医藥品削除         指導文           印刷I-Otrl+P                                                                                                    | 介護保険         時間区分         薬学管理         保険公費           **PEL                                                                                                    | スクリーンショットへのリンクをクリップボード<br>ピーしました。                                                                                                    | YAKSUB 戻る                                                                                                    |
|                                                                                                    |                                                                                                    | 🤨 А 🥸 🥔 🕐 кана 🚽 и                                                                                                    | 9:40                                                                                                    |
|                                                                                                    |                                                                                                    |                                                                                                    |                                                                                                    |
| <ul> <li></li></ul>                                                                                                    |                                                                                                    |                                                                                                    |                                                                                                    |
| <ul> <li>RPPMAN20160711版<br/>撮作(0) 文字サイズ(V)</li> <li>患者<br/>氏名・RPP 花子 生年月日: S26/05/01 (6)</li> </ul>                                                                                                    | 5歳) 協会 愛知 家族 Lev: 1                                                                                                    |                                                                                                    | <u> </u>                                                                                                    |
| RPPMAN20160711版<br>操作(0) 文字サイズ(V)           患者<br>氏名: RPP 花子         生年月日: S26/05/01 (6           調剤日<br>103/08/01         1                                                                                                    | 歳) 協会 愛知 家族 Lev. 1                                                                                                    |                                                                                                    |                                                                                                    |
| ※ RPPMAN20160711版<br>操作(O) 文字サイズ(V)<br>患者<br>氏名 RPP 花子 生年月日: S26/05/01 (6<br>期前1日<br>H27/05/01<br>H27/11/27<br>H28/07/22                                                                                                    | 5歲) 協会 愛知   家族  Lev: 1                                                                                                    | 単 調調 調査 加<br>位<br>源<br>創<br>制<br>制<br>料<br>本<br>一<br>一<br>一<br>一<br>一<br>一<br>一<br>一<br>一<br>一                                                                                                    |                                                                                                    |
| ★ RPPMAN20160711版<br>操作(0) 文字サイズ(V)<br>患者<br>氏名 RPP 花子 生年月日: S26/05/01 (6<br>単27/06/01<br>H27/11/27<br>H28/07/22<br>文作日 H28/07/22 堂設課課で<br>文作日 H28/07/22 堂設課課で<br>文作日 H28/07/22 堂設課課で                                                                                                    | 5歲) 協会 愛知 家族 Lev: 1<br>墨者負担金額編集                                                                                                    | 単                                                                                                    |                                                                                                    |
| ★ RPPMAN20160711版<br>操作(0) 文字サイズ(V)<br>患者<br>氏名: RPP 花子 生年月日: S26/05/01 (6)<br>10万月日<br>H27/05/01<br>H27/11/27<br>H28/07/22<br>可用日 H28/07/22 堂談楽 マ<br>内服 1日3回 再食食<br>、*2が野類294%                                                                                                    | 5歳) 協会 愛知 家族 Lev. 1<br>豊著負担金額編集<br>長者負担金額編集<br>54公費月額自己負担ト認録                                                                                                    | <ul> <li>単 明 明 委 加 合計</li> <li>単 明 明 委 加 合計</li> <li>第 封 型 割 到 料 料</li> <li>第 封 量</li> <li>第 封 量</li> <li>第 4 4 32</li> <li>73</li> <li>1564</li> </ul>                                                                                                    |                                                                                                    |
| <ul> <li>              RPPMAN20160711版             場件(0) 文字サイズ(V)             ま者             氏名 RPP 花子 生年月日: S26/05/01 (6      </li> <li>             間前日             H28/07/22             文付日 H28/07/22 堂景楽( ●</li></ul>                                                                                                    | <ul> <li>読) 協会 愛知 家族 Lev: 1</li> <li>墨者負担金額編集</li> <li>多4公費月額自己負担上限額:</li> <li>医療機関 日付 54公費負担 54公費集権<br/>他の医療機関 07/22 ¥2.800</li> </ul>                                                                                                    | 単 調 調 新 新 新 新 新 新 新 新 新 新 新 新 新 新 新 新 新                                                                                                    |                                                                                                    |
| <ul> <li>▲ RPPMAN20160711版<br/>操作(0) 文字サイズ(V)<br/>患者<br/>氏名 RPP 花子 生年月日: S26/05/01 (6</li> <li>■ 127/05/01<br/>H27/11/27<br/>H28/07/22</li> <li>■ 13回 毎食(1<br/>ペング)野野粒34%</li> <li>● ミャロの道知<br/>(2) マパロ H28/07/22 堂話楽単<br/>の一の道知<br/>(2) マパロ H28/07/22</li> </ul>                                                                                                    | <ul> <li>読) 協会 愛知 家族 Lev: 1</li> <li>墨者負担金額編集</li> <li>基者負担金額編集</li> <li>54公費月額自己負担上限額:</li> <li>医療機関 07/22 ¥2.200</li> <li>42.800</li> <li>42.800</li> <li>第</li> <li>42.800</li> <li>42.200</li> <li>※</li> <li>他の医療機関 07/22 ¥2.200</li> <li>※</li> </ul>                                                                                                    |                                                                                                    |                                                                                                    |
| <ul> <li>▲ RPPMAN20160711版<br/>操作(0) 文字サイズ(V)<br/>患者<br/>氏名: RPP 花子 生年月日: S26/05/01 (6</li> <li>期前日<br/>H27/05/01<br/>H27/11/27<br/>H28/07/22</li> <li>第前日 H28/07/22<br/>文行日 H28/07/22 堂説実順<br/>中局服 1日3回 毎食後<br/>く<sup>×</sup>ンが野軽均4%</li> <li>* PtBM錠<br/>・<br/>・<br/>・<br/>処方の3箇加<br/>语葉の3箇加</li> </ul>                                                                                                    | <ul> <li>読) 協会 愛知 家族 Lev. 1</li> <li>墨者負担金額編集</li> <li>基者負担金額編集</li> <li>54公費月額自己負担上限額</li> <li>医療機関 日付 54公費負担 54公費果積<br/>他の医療機関 07/22 ¥2.200 ¥<br/>他の医療機関 30/22 ¥2.200 ¥</li> </ul>                                                                                                    | 単 調 調 素 辺 合<br>位 割 調 割 素 別<br>算 査<br>割 査<br>料 料<br>支<br>数<br>末<br>4<br>5.000<br>5.000<br>年46月担<br>5.000<br>年46月担<br>5.000<br>年6.070<br>年<br>5.000<br>年<br>5.000<br>5.000<br>年<br>5.000<br>年<br>5.000<br>年<br>5.000<br>年<br>5.000<br>年<br>5.000<br>年<br>5.000<br>年<br>5.000<br>年<br>5.000<br>年<br>5.000<br>年<br>5.000<br>年<br>5.000<br>月<br>5.000<br>5.000<br>月<br>5.000<br>月<br>5.000<br>月<br>5.000<br>月<br>5.000<br>月<br>5.000<br>月<br>5.000<br>月<br>5.000<br>月<br>5.000<br>月<br>5.000<br>月<br>5.000<br>月<br>5.000<br>月<br>5.000<br>月<br>5.000<br>月<br>5.000<br>月<br>5.000<br>月<br>5.000<br>月<br>5.000<br>5.000<br>5.00<br>5.000<br>5.0000<br>5.0000<br>5.000 |                                                                                                    |
| <ul> <li>▲ RPPMAN20160711版<br/>操作(0) 文字サイズ(V)</li> <li>患者<br/>氏名 RPP 花子 生年月日: S26/05/01 (6</li> <li>調算旧<br/>H27/06/01<br/>H27/11/27<br/>H28/07/22 堂院梁紙 受<br/>方服1日3回 再食後<br/>人<sup>5</sup>ン分類報約34%</li> <li>● ミヤ田城定<br/>処方の追加<br/>描録の追加</li> </ul>                                                                                                    | 5歲) 協会 愛知 家族 Lev: 1           墨者負担金額編集           基者負担金額編集           54公費月額自己負担上限額:           医療機関         07/22           自棄局         07/22           第2,200           半           他の医療機関           追加                                                                                                    | 単面目数 第 第 第 第 第 第 第 第 第 第 第 第 第 第 第 第 第 第 第                                                                                                    |                                                                                                    |
| <ul> <li>▲ RPPMAN20160711版<br/>操作(0) 文字サイズ(V)<br/>患者<br/>氏名 RPP 花子 生年月日: S26/05/01 (6</li> <li>第第旧<br/>H27/05/01<br/>H27/11/27<br/>H28/07/22</li> <li>第項目 H28/07/22 塗詰実派<br/>(中)服 1日3回 再食(1)<br/>ペック)野鞭約34ズ<br/>シン野鞭約34ズ</li> <li>● ミヤ細症<br/>(小・シ)野鞭約34ズ<br/>シン野鞭約34ズ</li> <li>● ミヤ細症<br/>(小・シ)野鞭約34ズ<br/>(● ションの道知)<br/>活薬の)追加</li> </ul>                                                                                                    | <ul> <li>読)協会 愛知 家族 Lev. 1</li> <li>墨者負担金額編集</li> <li>54公費月額自己負担上認録:</li> <li>医療機関 日付 54公費負担 54公費累額<br/>他の医療機関 07/22 ¥2.800 **<br/>他の医療機関 07/22 ¥2.200 **</li> <li>他の医療機関 100 **</li> </ul>                                                                                                    |                                                                                                    |                                                                                                    |
| <ul> <li>▲ RPPMAN20160711版<br/>操作(0) 文字サイズ(V)</li> <li>患者<br/>氏名: RPP 花子 生年月日: S26/05/01 (6</li> <li>調算旧<br/>H27/05/01<br/>H27/11/27<br/>H28/07/22</li> <li>ご方服1日3回 毎食後<br/>ヘ<sup>2</sup>ンが野鞋均4%</li> <li>ミヤBM錠<br/>処方の追加<br/>指葉の)追加</li> </ul>                                                                                                    | 読) 協会 愛知     家族     Lev: 1       墨者負担金額編集         54公費月額自己負担上限額:         医療機関     07/22     +2.200     +       他の医療機関     07/22     +2.200     +       他の医療機関     107/22     +2.200     +       他の医療機関     1000      +       個集       +                                                                                                    | 単位期間         期間         期         消         消         消         消         消         消         消         消                                                                                                    |                                                                                                    |
| <ul> <li>▲ RPPMAN20160711版<br/>操作(0) 文字サイズ(V)</li> <li>患者<br/>氏名 RPP 花子 生年月日: S26/05/01 (6</li> <li>10月1日<br/>H27/05/01<br/>H27/11/27<br/>H28/07/22</li> <li>10月1日 H28/07/22 堂話決選(<br/>文付日 H28/07/22 堂話決選(<br/>文付日 H28/07/22 堂話)<br/>文付日 H28/07/22 堂話決選(<br/>文付日 H28/07/22 堂話)<br/>文付日 H28/07/22 堂話)<br/>文付日 H28/07/22 堂話(<br/>文付日 H28/07/22 堂話)<br/>文付日 H28/07/22 堂話(<br/>文付日 H28/07/22 堂話)<br/>文付日 H28/07/22 堂話(<br/>文付日 H28/07/22 堂話)<br/>文付日 H28/07/22 堂話(<br/>文付日 H28/07/22 堂話)<br/>文付日 H28/07/22 堂話(<br/>文付日 H28/07/22 堂話)<br/>文付日 H28/07/22 堂話(<br/>文付<br/>文付)<br/>(<br/>文付)<br/>(<br/>文付)<br/>(<br/>文付)<br/>(<br/>文付)<br/>(<br/>文付)<br/>(<br/>文付)<br/>(<br/>文付)<br/>(<br/>文付)<br/>(<br/>文付)<br/>(<br/>文付)<br/>(<br/>(<br/>)<br/>(<br/>)<br/>(<br/>)<br/>(<br/>)<br/>(<br/>)<br/>(<br/>)<br/>(<br/>)<br/>(<br/>)<br/>(<br/>)</li></ul>                                                                                                    | 防液) 協会 愛知     家族     Lev: 1       墨者負担金額編集     54公費月鎖自自身上隊額:       医療機関     07/22     ¥2.800       他の医療機関     07/22     ¥2.200       市除     35加     ************************************                                                                                                    |                                                                                                    |                                                                                                    |
| <ul> <li>▲ RPPMAN20160711版<br/>操作(0) 文字サイズ(V)</li> <li>基者<br/>氏名: RPP 花子 生年月日: S26/05/01 (6)</li> <li>10万川日<br/>127/1/27<br/>128/07/22</li> <li>第四月日 H28/07/22 堂話決選・<br/>「内服 1日3回 毎食は<br/>へ<sup>1</sup>沙疗類控込4%</li> <li>・・・・・・・・・・・・・・・・・・・・・・・・・・・・・・・・・・・・</li></ul>                                                                                                    | 減) 協会 愛知     家族     Lev: 1       聖者負担金額編集        54公費月類自己負担上段語       医療機関     日付       64公費月類     307/22       第四章       御家局       07/22       ¥2.800       第四章       07/22       ¥2.800       ●家局       07/22       ¥2.800       ●家局       07/22       ¥2.800       ●家局       07/22       ¥2.800       ●       ●       ●       ●       ●       ●       ●       ●       ●       ●       ●       ●       ●       ●       ●       ●       ●       ●       ●       ●       ●       ●       ●       ●       ●       ●       ●       ●       ●       ●       ●       ●       ●       ●       ●       ●       ●       ●       ●       ●       ● <tr< td=""><td></td><td></td></tr<>                                                                                                    |                                                                                                    |                                                                                                    |
| ★ RPPMAN20160711版<br>操作(0) 文字サイズ(V)<br>患者<br>氏名 RPP 花子 生年月日: S26/05/01 (6<br>10万9/日<br>H27/05/01<br>H27/11/27<br>H28/07/22<br>文付日 H28/07/22 堂設実通<br>の内服 1日3回 毎食後<br>へ <sup>2</sup> ジが理解294%<br>> ミヤBM錠<br>処方の)追加<br>指薬の)追加<br>指薬の)追加                                                                                                    | 3法》 協会 愛知 家族 Lev: 1           墨者負担金額編集           基者負担金額編集           54公費月額自己負担上限額:           医療機関         07/22           ● 音楽局         07/22           ● 音楽局         07/22           ● 音楽局         07/22           ● 音楽局         07/22           ● 音楽局         07/22           ● 音楽         07/22           ● 音楽局         07/22           ● 音楽         07/22           ● 音楽         01                                                                                                    | 単位期期間<要求         期間間<要求         期間間         期間         期間         第目         第目         第1         第1         第1                                                                                                    |                                                                                                    |
| <ul> <li>▲ RPPMAN20160711版<br/>操作(0) 文字サイズ(V)</li> <li>集者<br/>氏名 RPP 花子 生年月日: S26/05/01 (6)</li> <li>第第日<br/>H27/05/01<br/>H27/11/27<br/>H28/07/22</li> <li>第第日 H28/07/22 塗設楽(・<br/>中)級 1日3回 再食(1<br/>*25/07/28)</li> <li>※1966年<br/>・*2)が野税943(<br/>※1966年<br/>・*2)が開始943(<br/>※1966年<br/>・*2)が開始943(<br/>※1966年<br/>・*2)が開始943(<br/>※1966年<br/>・*2)が開始943(<br/>※1966年<br/>・*2)が開始943(<br/>※1966年<br/>・*2)が開始943(<br/>※1966年<br/>・*2)が開始943(<br/>※1966年<br/>・*2)が開始943(<br/>※1966年<br/>・*2)が開始943(<br/>※1966年<br/>・*2)が開始943(<br/>※1966年<br/>・*2)が開始943(<br/>※1966年<br/>・*2)が明約1日<br/>※1966年<br/>・*2)が明約1日<br/>※1966年<br/>・*2)が明約1日<br/>※1966年<br/>・*2)が明約1日<br/>※1966年<br/>・*2)が明約1日<br/>※1966年<br/>・*2)が明約1日<br/>※1976年<br/>・*2)が明約1日<br/>※1977年<br/>・*2)が明約1日<br/>※1977年<br/>・*2)が明約1日<br/>※1977年<br/>・*2)が明約1日<br/>※1977年<br/>・*2)が明約1日<br/>※1977年<br/>・*2)が明約1日<br/>※1977年<br/>・*2)が明約1日<br/>※1977年<br/>・*2)が明約1日<br/>※1977年<br/>・*2)が明約1日<br/>※1977年<br/>・*2)が明約1日<br/>※1977年<br/>※1977年<br/>※1977</li></ul> | 2歳) 協会 愛知 家族 Lev: 1<br>■ 著負担金額編集<br>54公費月額自己負担上税額<br>医療機関 07/22 ¥2.000 ¥<br>他の医療機関 07/22 ¥2.200 ¥<br>他の医療機関 307/22 ¥2.200 ¥<br>他の医療機関 307/22 ¥2.200 ¥<br>他の医療機関 307/22 ¥2.200 ¥<br>他の医療機関 307/22 ¥2.200 ¥<br>1000 ¥<br>100                                                                                                    | ・         ・         ・                                                                                                    |                                                                                                    |
| <ul> <li>▲ RPPMAN20160711版<br/>場件(0) 文字サイズ(V)</li> <li>基者<br/>氏名: RPP 花子 生年月日: S26/05/01 (6)</li> <li>第項日 H28/07/22<br/>安行日 H28/07/22<br/>安行日 H28/07/22<br/>安子<br/>金額 (上限 を超 えた 場<br/>合、公費外の負担があ</li></ul>                                                                                                    | 3歳) 協会 愛知 家族 Lev. 1           聖者負担金額編集           54公費月額自己負担上限額:           医療機関 日付 54公費負担 54公費果額           他の医療機関 07/22 ¥2.000 *           ● 政局 07/22 ¥2.000 *           ● 他の医療機関 3,000 **           ● 10 000 (0,007/22)           ● 10 000 (0,007/22)           ● 10 000 (0,007/22)           ● 10 000 (0,007/22)           ● 10 000 (0,007/22)           ● 10 000 (0,007/22)           ● 10 000 (0,007/22)           ● 10 000 (0,007/22)           ● 10 000 (0,007/22)           ● 10 000 (0,007/22)           ● 10 000 (0,007/22)           ● 10 000 (0,007/22)           ● 10 000 (0,007/22)           ● 10 000 (0,007/22)           ● 10 000 (0,007/22)           ● 10 000 (0,007/22)           ● 10 000 (0,007/22)           ● 10 000 (0,007/22)           ● 10 000 (0,007/22)           ● 10 000 (0,007/22)           ● 10 000 (0,000 (0,                                                                                                    |                                                                                                    |                                                                                                    |
| ▲ RPPMAN20160711版<br>操作(0) 文字サイズ(V)<br>基書<br>氏名 RPP 花子 生年月日: S26/05/01 (6)<br>1127/11/27<br>1426/07/22<br>第17日 H28/07/22 堂話楽 ●<br>「内服 1日3回 毎食16<br>く <sup>2</sup> ジが開始944<br>● ミヤBM錠<br>● ミヤBM錠<br>● ミヤBM錠<br>● ミヤBM錠<br>● ミヤBM錠<br>● ミヤBM錠<br>● ミヤBM錠<br>● ミヤBM錠<br>● ミヤBM錠<br>● ミヤBM錠<br>● ミヤBM錠<br>● ミヤBM錠<br>● ミヤBM錠<br>● ミヤBM錠<br>● ミヤBM錠<br>● ミヤBM錠<br>● ミヤBM錠<br>● ミヤBM錠<br>● ミヤBM錠<br>● ミヤBM錠<br>● ミヤBM錠<br>● ミヤBM錠<br>● ミヤBM錠<br>● ミヤBM錠<br>● ミヤBM錠<br>● ミヤBM錠<br>● ミマンが開始944<br>● ミマンが開始945<br>● ミマンが開始945<br>● ミマンが用かられる<br>日 た 男 かの負担があ<br>る場合など、患者負担                                                                                                    | 読) 協会 愛知     家族     Lev: 1       墨者負担金額編集        基者負担金額編集       54公費月額自己負担上限額:       医療機関     07/22       後の医療機関       07/22       ※2000       ※       他の医療機関       日村:       2016/07/22       54公費月額自己負担上限額:          ● 算用       ● 算用       ● 算用       ● 算用       ● 算件:       2016/07/22       54公費員担告       54公費員担告       ● 算件:       2016/07/22       54公費員担告       ● 算件:       2016                                                                                                    | <                                                                                                    |                                                                                                    |
| ▲ RPPMAN20160711版<br>操作(0) 文字サイズ(V)<br>集著<br>氏名 RPP 花子 生年月日: S26/05/01 (6)<br>III第1日<br>H27/1/27<br>H28/07/22<br>St/TE H28/07/22 堂談课<br>PA服 1日3回 再食(1<br>*2か切類短94ズ)<br>を計の追加<br>指華の)追加<br>指華の)追加<br>指華の)追加<br>品<br>金額(上限を超えた場<br>合、公費外の負担があ<br>る場合など、患者負担<br>金額は計算して)を入                                                                                                    | 成) 協会 愛知     家族     Lev: 1         聖者負担金額編集       54公費月額自己負担上段数       医療機関     07/22     ¥2.800       他の医療機関     07/22     ¥2.800       小田村:     2012/22     ¥2.200         市野:         編集       医療機関:       1010     1010         市野:         編集         医療機関:         1010         市野:         編集         医療機関:         日村:         1010         市野:         編集         日村:         1010         市野:         編集         日村:         1010         1011         1012         1013         1014         1015         1015         1016         1017         1017         1017         1018            1019         1010         1011             1012          <                                                                                                    | ・         ・         ・                                                                                                    | □ □ ×     □     □     □     □     □     □     □     □     □     □     □     □     □     □     □     □     □     □     □     □     □     □     □     □     □     □     □     □     □     □     □     □     □     □     □     □     □     □     □     □     □     □     □     □     □     □     □     □     □     □     □     □     □     □     □     □     □     □     □     □     □     □     □     □     □     □     □     □     □     □     □     □     □     □     □     □     □     □     □     □     □     □     □     □     □     □     □     □     □     □     □     □     □     □     □     □     □     □     □     □     □     □     □     □     □     □     □     □     □     □     □     □     □     □     □     □     □     □     □     □     □     □     □     □     □     □     □     □     □     □     □     □     □     □     □     □     □     □     □     □     □     □     □     □     □     □     □     □     □     □     □     □     □     □     □     □     □     □     □     □     □     □     □     □     □     □     □     □     □     □     □     □     □     □     □     □     □     □     □     □     □     □     □     □     □     □     □     □     □     □     □     □     □     □     □     □     □     □     □     □     □     □     □     □     □     □     □     □     □     □     □     □     □     □     □     □     □     □     □     □     □     □     □     □     □     □     □     □     □     □     □     □     □     □     □     □     □     □     □     □     □     □     □     □     □     □     □     □     □     □     □     □     □     □     □     □     □     □     □     □     □     □     □     □     □     □     □     □     □     □     □     □     □     □     □     □     □     □     □     □     □     □     □     □     □     □     □     □     □     □     □     □     □     □     □     □     □     □     □     □     □     □     □     □     □     □     □     □     □     □     □     □     □     □     □     □     □     □     □     □     □     □     □     □     □     □     □     □     □    □    □    □    □    □    □    □    □    □    □□    □ |
| <ul> <li>RPPMAN20160711版<br/>操作(0) 文字サイズ(V)</li> <li>集者<br/>氏名: RPP 花子 生年月日: S26/05/01 (6)</li> <li>期期日 H28/07/22 置設集</li> <li>内服 1日3回 再食(4)</li> <li>大?沙汀顆粒244</li> <li>大?沙汀顆粒244</li> <li>大?沙汀類粒244</li> <li>大?沙汀類粒244</li> <li>大?沙汀類粒244</li> <li>大?沙汀類粒244</li> <li>大?沙汀類粒244</li> <li>大?沙汀類粒244</li> <li>大?沙汀類粒244</li> <li>大?沙汀類粒244</li> <li>大?沙汀類粒244</li> <li>大?沙汀類粒244</li> <li>大?沙汀類粒244</li> <li>大?沙汀類粒244</li> <li>大?沙汀和和和小小小小小小小小小小小小小小小小小小小小小小小小小小小小小小小小小小</li></ul>                                                                                                    | 3歳) 協会 愛知 家族 Lev 1<br>■<br>書者負担金額編集<br>54公費月額自己負担上段額<br>医療機関 07/22 ¥2.800 *<br>他の医療機関 07/22 ¥2.800 *<br>他の医療機関 3,000 **<br>1000 **<br>1000 ** |                                                                                                    |                                                                                                    |
| <ul> <li>RPPMAN20160711版<br/>操作(0) 文字サイズ(V)</li> <li>集者<br/>氏名 RPP 花子 生年月日: S26/05/01 (6)</li> <li>107/11/27<br/>142/07/22</li> <li>期時日 H28/07/22 堂話(東)</li> <li>ア内服 1日3回 海食(音)</li> <li>ペ*ン対野時均443</li> <li>マやいのう道加<br/>医時の道加<br/>语葉の適加</li> <li>医時の道加</li> <li>金額(上限を超えた場<br/>合、公費外の負担があ<br/>る場合など、患者負担<br/>金額は計算して)を入<br/>力します。</li> </ul>                                                                                                    | 法》協会 愛知     家族     Lev: 1       墨者負担金額編集     54公費月額自己負担上限額:       医序規関     日介     54公費負担       他の医療機関     07/22     ¥2.200       後の医療機関     107/22     ¥2.200       市路     1300                                                                                                    | 株式     期間     期間     第     15.00       12.000                                                                                                    | □□□ ×<br>□□□□ ×<br>□□□□□□□□□□□□□□□□□□□□□□□□□                                                                                                    |
| <ul> <li>▲ RPPMAN20160711版<br/>操作(0) 文字サイズ(V)</li> <li>基者<br/>氏名 RPP 花子 生年月日: S26/05/01 (6)</li> <li>第項日 H28/07/22 堂談课<br/>Ph服 1日3回 再食(1<br/>*2/07/22)</li> <li>第項日 H28/07/22 堂談课<br/>Ph服 1日3回 再食(1<br/>*2/07/22)</li> <li>第項目 H28/07/22 堂談课<br/>Ph服 1日3回 再食(1<br/>*2/07/22)</li> <li>第項目 H28/07/22 堂談课<br/>Ph服 1日3回 再食(1<br/>*2/07/22)</li> <li>第項(1) 日 H28/07/22 堂談课<br/>Ph服 1日3回 再食(1)<br/>*2/07/20)</li> <li>※1965<br/>金額(上限を超えた場<br/>合、公費外の負担があ<br/>る場合など、患者負担<br/>金額は計算して)を入<br/>力します。</li> <li>医薬品網算 指導文<br/>印刷:Ctrl+P環集終了:Ctrl+Q交付日/処方/蛋品網算</li> </ul>                                                                                                    | 成) 協会 愛知     家族     Lev: 1       聖者負担金額編集     54公費月額自己負担上股務       54公費月額自己負担上股務       歴歴(他の医療機関)     07/22     ¥2.800       小藤雪       福集       医療機関     07/22     ¥2.800       小藤雪     1000     ************************************                                                                                                    | 株式     調査     調査     読       第     第     第     第     第     第       第     第     第     1564       第     1564     1564       第     1564       第     1564       第     1564       第     1564       第     1567       1637     # 2.200       1637     # 2.200       1637     # 2.200       第     1637       # 2.200     # 5.000       1637     # 2.200       ※ 2.200     # 5.000       ※ 2.200     # 5.000       ※ 2.200     # 5.000       ※ 2.200     # 5.000       ※ 2.200     # 5.000       ※ 2.200     # 5.000       ※ 2.200     # 5.000       ※ 2.200     # 5.000       ※ 2.200     # 5.000       ※ 2.200     # 5.000       ※ 2.200     # 5.000       ※ 2.200     # 5.000       ※ 2.200     # 5.000       ※ 2.200     # 5.000       ※ 2.200     # 5.000       ※ 2.200     # 5.000       ※ 2.200     # 5.000       ※ 2.200     # 5.000       ※ 2.200     # 5.000       ※ 2.200     # 5.000 <td< td=""><td>III時目基本料: 41 + 82 → 78 点         III時料: 80 + 0 → 80 点         薬育管理科: 0 点         金井点憩: 1837 点         合計点憩: 1837 点         (保険)-35月12金の料合: 3 計         (日約) 患者自担金額 3270 円         YAKSUB       戻る</td></td<>                                                                                                    | III時目基本料: 41 + 82 → 78 点         III時料: 80 + 0 → 80 点         薬育管理科: 0 点         金井点憩: 1837 点         合計点憩: 1837 点         (保険)-35月12金の料合: 3 計         (日約) 患者自担金額 3270 円         YAKSUB       戻る                                                                                                    |

| <ul> <li>RPPMAN20160711版<br/>操作(0) 文字サイズ(V)</li> </ul>                                                                                                    |                                                                                                    |                                                                                                    |                                                                                                    |
|----------------------------------------------------------------------------------------------------|----------------------------------------------------------------------------------------------------|----------------------------------------------------------------------------------------------------|----------------------------------------------------------------------------------------------------|
| 患者<br>氏名: RPP 花子 生年月日: S26/                                                                                                    | 6/05/01 (65歲) 協会 愛知 家族 Lev 1                                                                                                    |                                                                                                    |                                                                                                    |
| III資1日<br>H27/06/01<br>H27/11/27                                                                                                    | 単調調 要 加加 合計 一 合計 一 一 一 一 一 一 一 一 一 一 一 一 一 一 一 一                                                                                                    |                                                                                                    |                                                                                                    |
| H28/07/22<br>調剤日 H28/07/22<br>交付日 H28/07/22<br>内服 1日3回                                                                                                    | 基A41     32     73       22<                                                                                                    | 4                                                                                                    |                                                                                                    |
| へ*ン対理単粒<br>↓<br>、<br>、<br>、<br>、<br>、<br>、<br>、<br>、<br>、<br>、<br>、<br>、<br>、                                                                                                    | 校34% 患者負担全額編集<br>54公費月額自己負担上限額 ¥5,000<br>医疼喉相图 日付 54公費自拍 54公費累務 集省自拍 自拍累務                                                                                                    |                                                                                                    |                                                                                                    |
|                                                                                                    | 他の医療機関         07/22         ¥2,800         ¥2,800         ¥2,800         ¥2,800           自発局         07/22         ¥2,200         ¥5,000         ¥2,200         ¥5,000           他の医療機関         追知          ¥5,000          ¥5,000                                                                                                    |                                                                                                    |                                                                                                    |
|                                                                                                    |                                                                                                    |                                                                                                    |                                                                                                    |
|                                                                                                    |                                                                                                    |                                                                                                    |                                                                                                    |
|                                                                                                    |                                                                                                    |                                                                                                    |                                                                                                    |
|                                                                                                    | 医療機関: 自棄局<br>日付: 2016/07/22 [15]                                                                                                    |                                                                                                    |                                                                                                    |
|                                                                                                    |                                                                                                    |                                                                                                    |                                                                                                    |
| 「登録」ボタン                                                                                                    | 184/<br>かたのり<br>患者自注意額 ○自動 *8,270<br>◎ 手動 *2,200                                                                                                    |                                                                                                    |                                                                                                    |
| ックすると上段                                                                                                    | 母の「患」<br>● <sup>素</sup> ≜≜負担累積金額<br>■ ●                                                                                                    |                                                                                                    |                                                                                                    |
|                                                                                                    |                                                                                                    |                                                                                                    |                                                                                                    |
|                                                                                                    | で領収                                                                                                    |                                                                                                    |                                                                                                    |
| 証に反映され                                                                                                    | るデー                                                                                                    | 薬剤料: 1484 点 薬学管理料: 0 点 合計点数: 1637 点 (1974) - 2014                                                                                                    |                                                                                                    |
| タとなります。                                                                                                    |                                                                                                    | (1+(東)→部月担金(0)新告: 3 割<br>(自動)患者負担金額: 3270円<br>類 YAKSUB 戻る                                                                                                    |                                                                                                    |
|                                                                                                    | L                                                                                                    | 9:41                                                                                                    |                                                                                                    |
|                                                                                                    |                                                                                                    |                                                                                                    |                                                                                                    |
| RPPMAN20160711版<br>提供(の) まませくごれの                                                                                                    |                                                                                                    | _ 0 ×                                                                                                    |                                                                                                    |
| <ul> <li>RPPMAN20160711版<br/>操作(0) 文字サイズ(V)<br/>患者<br/>氏名: RPP 花子 生年月日: S26/</li> </ul>                                                                                                    | 6/05/01 (65歳) 協会 愛知 家族 Lev 1                                                                                                    | X                                                                                                    |                                                                                                    |
| ◎ RPPMAN20160711版<br>操作(0) 文字サイズ(V)<br>患者<br>氏名、RPP 花子 生年月日: S26/<br>調剤1日<br>H27/06/01<br>H27/106/01<br>H27/106/01<br>H27/106/01                                                                                                    | 6/05/01 (65歲) 協会 愛知 家族 Lev: 1<br>                                                                                                    |                                                                                                    |                                                                                                    |
| RPPMAN20160711版<br>操作(0) 文字サイズ(V)<br>患者<br>氏名、RPP 花子 生年月日: S26/<br>調剤1日<br>H27/06/01<br>H27/11/27<br>H28/07/22           調剤1日<br>H28/07/22           取得日<br>H28/07/22                                                                                                    | 6/05/01 (65歲) 協会 愛知 家族 Lev. 1<br>22 堂設樂医院 該美 大郎                                                                                                    | 2016/07/22                                                                                                    |                                                                                                    |
| RPPMAN20160711版<br>操作(0) 文字サイズ(V)<br>患者<br>氏名: RPP 花子 生年月日: S26/<br>1009/10           1009/日<br>H27/05/01<br>H27/11/27<br>H28/07/22<br>1009/日<br>年27/05/01<br>H27/11/27<br>H28/07/22           1109/日<br>H27/05/01<br>H27/11/27<br>H28/07/22<br>1009/日<br>F27/11/27<br>F17/11/27<br>F17/11/27<br>F                                                                                                    | 6/05/01 (65歲) 協会 愛知 家族 Lev 1<br>                                                                                                    | 2016/07/22                                                                                                    |                                                                                                    |
| RPPMAN20160711版           操作(0) 文字サイズ(V)           患者<br>氏名、RPP 花子           生年月日: S26/           調剤1日<br>H27/05/01<br>H27/11/27<br>H28/07/22           調剤1日 H28/07/22           支付日 H28/07/22           支付日 H28/07/22           文付日 H28/07/22           支付日 H28/07/22           支付日 H28/07/22           支付日 H28/07/22           支付日 H28/07/22           支付日 H28/07/22           支付日 H28/07/22           支付日 H28/07/23                                                                                                    | 6/05/01 (65歲) 協会 愛知 家族 Lev 1<br>                                                                                                    | 2016/07/22                                                                                                    |                                                                                                    |
| <ul> <li>※ RPPMAN20160711版<br/>操作(0) 文字サイズ(V)<br/>患者<br/>氏名: RPP 花子 生年月日: S26/<br/>調算1日<br/>H27/05/01<br/>H27/11/27<br/>H28/07/22<br/>図内日 H28/07/22<br/>文付日 H28/07/22<br/>文付日 H28/07/22<br/>内服 1日3回<br/>ヘンジ狩野校回<br/>シ ミヤBM錠<br/>処方の追加<br/>语葉の追加</li> </ul>                                                                                                    | 6/05/01       (65歲) 協会 愛知 家族 Lev 1                                                                                                    | 2016/07/22                                                                                                    |                                                                                                    |
| <ul> <li>※ RPPMAN20160711版<br/>操作(0) 文字サイズ(V)<br/>患者<br/>氏名: RPP 花子 生年月日: S26/<br/>調算1日<br/>H27/05/01<br/>H27/11/27<br/>H28/07/22<br/>可服1日 H28/07/22<br/>文付日 H28/07/22<br/>内服1日3回<br/>ヘンジ狩野校<br/>シ ミヤBM錠<br/>処方の追加<br/>落葉の追加</li> </ul>                                                                                                    | 6/05/01       (65歲) 協会 愛知 家族 Lev 1                     22 堂殿梁医院 路楽 太郎                                                                                                    | 2016/07/22                                                                                                    |                                                                                                    |
| <ul> <li>※ RPPMAN20160711版<br/>操作(0) 文字サイズ(V)<br/>患者<br/>氏名: RPP 花子 生年月日: S26/<br/>調算1日<br/>H27/05/01<br/>H27/11/27<br/>H28/07/22<br/>第1日 H28/07/22<br/>文付日 H28/07/22<br/>文付日 H28/07/22<br/>内服 1日3回<br/>ヘンジ狩野校辺<br/>シ ミヤBM錠<br/>処方の追加<br/>諸筆の)追加</li> </ul>                                                                                                    | 6/05/01       (65歲) 協会 愛知 家族 Lev 1                                                                                                    | 2016/07/22                                                                                                    |                                                                                                    |
| <ul> <li>※ RPPMAN20160711版<br/>操作(0) 文字サイズ(V)<br/>患者<br/>氏名: RPP 花子 生年月日: S26/<br/>10万91日<br/>H27/05/01<br/>H27/11/27<br/>H28/07/22</li> <li>期間日 H28/07/22<br/>文行日 H28/07/22<br/>内服 1日3回<br/>ペンが野軽粒<br/>シ ミヤ回経<br/>処方の追加<br/>逐時の追加</li> </ul>                                                                                                    | 6/05/01       (65晚) 協会 愛知 家族 Lev. 1 <td< td=""><td>4</td></td<>                                                                                                    | 4                                                                                                    |                                                                                                    |
| <ul> <li>▲ RPPMAN20160711版<br/>操作(0) 文字サイズ(V)<br/>患者<br/>氏名: RPP 花子 生年月日: S26/<br/>109/日<br/>H27/05/01<br/>H27/11/27<br/>H28/07/22<br/>可得日 H28/07/22<br/>文行日 H28/07/22<br/>文行日 H28/07/22<br/>内服 1日3回<br/>ヘンジザ顆粒<br/>シ ミヤ回経<br/>処方の追加<br/>道範の追加</li> </ul>                                                                                                    | 6/05/01 (65晚) 協会 要知 家族 Lev: 1<br>                                                                                                    | 4                                                                                                    |                                                                                                    |
| <ul> <li>▲ RPPMAN20160711版<br/>操作(0) 文字サイズ(V)<br/>患者<br/>氏名 RPP 花子 生年月日: S26/<br/>13月9日<br/>H27/06/01<br/>H27/11/27<br/>H28/07/22<br/>可付日 H28/07/22<br/>文行日 H28/07/22<br/>文行日 H28/07/22<br/>内服 1日3回<br/>ヘンジザ野校<br/>と まやM級E</li> <li>● まやM級E</li> <li>● まやM級E</li></ul>                                                                                                    | 6/05/01 (65歳) 協会 愛知 家族 Lev: 1<br>                                                                                                    | 4                                                                                                    |                                                                                                    |
| <ul> <li>▲ RPPMAN20160711版<br/>操作(0) 文字サイズ(V)         集者<br/>氏名 RPP 花子 生年月日: S26/     </li> <li>第首日<br/>H27/06/01<br/>H27/11/27<br/>H28/07/22         第首日 H28/07/22<br/>文行日 H28/07/22         第首日 H28/07/22<br/>文行日 H28/07/22         第首日 H28/07/22<br/>文行日 H28/07/22         第首日 H28/07/22     </li> <li>第首日 H28/07/22         第首日 H28/07/22     </li> <li>第首日 H28/07/22         第首日 H28/07/22     </li> <li>第首日 H28/07/22         第首日 H28/07/22     </li> <li>第首日 H28/07/22         第首日 H28/07/22     </li> <li>第首日 H28/07/22         第首日 H28/07/22     </li> <li>第首日 H28/07/22         第首日 H28/07/22     </li> <li>第首日 H28/07/22         第首日 H28/07/22     </li> </ul>                                                                                                    | 6/05/01       (65歳) 協会 愛知 家族 Lev: 1         第 第 第 第 次 章         22 堂競噪医院 設楽 太郎         3 春食饯: 28日分         52 28 00         404         53 28 00         620                                                                                                    | 4                                                                                                    |                                                                                                    |
| <ul> <li>▲ RPPMAN20160711版<br/>操作(0) 文字サイズ(V)</li> <li>患者<br/>氏名 RPP 花子 生年月日: S26/</li> <li>調算旧<br/>H27/05/01<br/>H27/11/27<br/>H28/07/22</li> <li>調算旧 H28/07/22<br/>文付日 H28/07/22</li> <li>ご 文付日 H28/07/22</li> <li>文付日 H28/07/22</li> <li>文付日 H28/07/22</li> <li>文付日 H28/07/23</li> <li>() 冬日崎道<br/>小*)分野独位<br/>全方の追加</li> <li>※日崎道<br/>小*)分野独位<br/>登師の追加</li> </ul>                                                                                                    | 6/05/01 (05歳) 協会 愛知 家族 Lev: 1<br>                                                                                                    | 4                                                                                                    |                                                                                                    |
| <ul> <li>▲ RPPMAN20160711版<br/>操作(0) 文字サイズ(V)<br/>患者<br/>氏名 RPP 花子 生年月日: S26/<br/>1月27(11/27)<br/>H28/07/22</li> <li>□ 期利日 H28/07/22<br/>文付日 H28/07/22</li> <li>□ 取利日 H28/07/22<br/>文付日 H28/07/22</li> <li>□ 取利日 H28/07/22<br/>文付日 H28/07/23</li> <li>□ 取利日 H28/07/23<br/>文付日 H28/07/24</li> <li>□ 取利日 H28/07/25<br/>文付日 H28/07/25</li> <li>□ 取利日 H28/07/25</li> <li>□ 取利日 H28/07</li></ul>                                                                                                    | 6/5/01 (65歳) 協会 愛知 御枝 Lev 1<br>22 堂録決定時 時年 大郎<br>日 前後後 28日分<br>19 時後 28日分<br>19 日<br>19 日<br>19 |                                                                                                    |                                                                                                    |
| <ul> <li>▲ RPPMAN20160711版<br/>操作(0) 文字サイズ(V)<br/>患者<br/>氏名 RPP 花子 生年月日: S26/<br/>1月7/16/01<br/>H27/10/21<br/>H28/07/22</li> <li>四月日 H28/07/22<br/>文付日 H28/07/22</li> <li>四月日 H28/07/22<br/>文付日 H28/07/22</li> <li>四月日 H28/07/22<br/>文付日 H28/07/22</li> <li>四月日 H28/07/22<br/>文付日 H28/07/22</li> <li>四月日 H28/07/22<br/>支付日 H28/07/22</li> <li>四月日 H28/07/22<br/>支付日 H28/07/22</li> <li>四月日 H28/07/22</li> <li>四月日 H28/07</li></ul>                                                                                                    | 6/05/01 (650卷) 協会 愛知                                                                                                    | 4     □□□ ×       □□□ ×                                                                                                    |                                                                                                    |
| <ul> <li>▲ RPPMAN20160711版<br/>操作(0) 文字サイズ(V)</li> <li>基者<br/>氏名 RPP 花子 生年月日: S26/<br/>1027(11/27)<br/>1227(11/27)<br/>128/07/22</li> <li>副時日 H28/07/22<br/>文付日 H28/07/22</li> <li>ご文付日 H28/07/22<br/>文付日 H28/07/22</li> <li>ご文付日 H28/07/22</li> <li>文付日 H28/07/22</li> <li>文付日 H28/07/22</li> <li>文付日 H28/07/22</li> <li>ジロボロ (1) (2) (2) (2) (2) (2) (2) (2) (2) (2) (2</li></ul>                                                                                                    | 6/05/01 (65歳) 協会 受知 家族 Lev 1<br>                                                                                                    | Implify       2016/07/22         Implify       Implify         Implify       11 + 52 → 73 点         Implify       00 - 80 点         Set at 16 ±       127 点         Implify       104 点         Set at 1617 点       1137 点         Implify       1137 点         Implify       1137 点         Implify       1137 点         Implify       1137 点         Implify       1137 点                                                                                                    |                                                                                                    |
| 正式         正式         正式 <th 1<="" <="" td=""><td>2/05/01       (65歳)       協会 愛知       変成       Lev: 1         22       22       23       26       20       27       28       27       28       28       28       28       28       28       28       28       28       28       28       28       28       20       20       1444       116         10047       3.18 g       53       28       0       1444       116         10047       53       28       0       1444       116         10047       53       28       0       1444       116         10047       53       28       0       1444       116         10047       52       28       10       10       10         10047       53       28       0       1444       116         1005       53       28       10       10       10         1005       53       28       10       10       10       10         1005       53       28       10       10       10       10       10         1005       54       144       116       144       116       144       116       144</td><td>1     □     ○     ○     ○     ○       1     □     ○     ○     ○     ○       1     □     ○     ○     ○     ○       1     □     ○     ○     ○     ○       1     □     ○     ○     ○     ○       1     □     ○     ○     ○     ○       1     □     □     ○     ○     ○       1     □     □     ○     ○     ○       1     □     □     ○     ○     ○       1     □     □     ○     ○     ○       1     □     □     □     ○     ○       1     □     □     □     ○     ○       1     □     □     □     □     ○       1     □     □     □     □     □       1     □     □     □     □     □       1     □     □     □     □     □       1     □     □     □     □     □       1     □     □     □     □     □       1     □     □     □     □     □       1     □     □&lt;</td></th> | <td>2/05/01       (65歳)       協会 愛知       変成       Lev: 1         22       22       23       26       20       27       28       27       28       28       28       28       28       28       28       28       28       28       28       28       28       20       20       1444       116         10047       3.18 g       53       28       0       1444       116         10047       53       28       0       1444       116         10047       53       28       0       1444       116         10047       53       28       0       1444       116         10047       52       28       10       10       10         10047       53       28       0       1444       116         1005       53       28       10       10       10         1005       53       28       10       10       10       10         1005       53       28       10       10       10       10       10         1005       54       144       116       144       116       144       116       144</td> <td>1     □     ○     ○     ○     ○       1     □     ○     ○     ○     ○       1     □     ○     ○     ○     ○       1     □     ○     ○     ○     ○       1     □     ○     ○     ○     ○       1     □     ○     ○     ○     ○       1     □     □     ○     ○     ○       1     □     □     ○     ○     ○       1     □     □     ○     ○     ○       1     □     □     ○     ○     ○       1     □     □     □     ○     ○       1     □     □     □     ○     ○       1     □     □     □     □     ○       1     □     □     □     □     □       1     □     □     □     □     □       1     □     □     □     □     □       1     □     □     □     □     □       1     □     □     □     □     □       1     □     □     □     □     □       1     □     □&lt;</td>                                                                                                    | 2/05/01       (65歳)       協会 愛知       変成       Lev: 1         22       22       23       26       20       27       28       27       28       28       28       28       28       28       28       28       28       28       28       28       28       20       20       1444       116         10047       3.18 g       53       28       0       1444       116         10047       53       28       0       1444       116         10047       53       28       0       1444       116         10047       53       28       0       1444       116         10047       52       28       10       10       10         10047       53       28       0       1444       116         1005       53       28       10       10       10         1005       53       28       10       10       10       10         1005       53       28       10       10       10       10       10         1005       54       144       116       144       116       144       116       144 | 1     □     ○     ○     ○     ○       1     □     ○     ○     ○     ○       1     □     ○     ○     ○     ○       1     □     ○     ○     ○     ○       1     □     ○     ○     ○     ○       1     □     ○     ○     ○     ○       1     □     □     ○     ○     ○       1     □     □     ○     ○     ○       1     □     □     ○     ○     ○       1     □     □     ○     ○     ○       1     □     □     □     ○     ○       1     □     □     □     ○     ○       1     □     □     □     □     ○       1     □     □     □     □     □       1     □     □     □     □     □       1     □     □     □     □     □       1     □     □     □     □     □       1     □     □     □     □     □       1     □     □     □     □     □       1     □     □< |